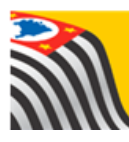

Secretaria da educação do estado de são paulo Secretaria Escolar Digital

# Tutorial

# Concessão de Login/Perfil para Concluintes

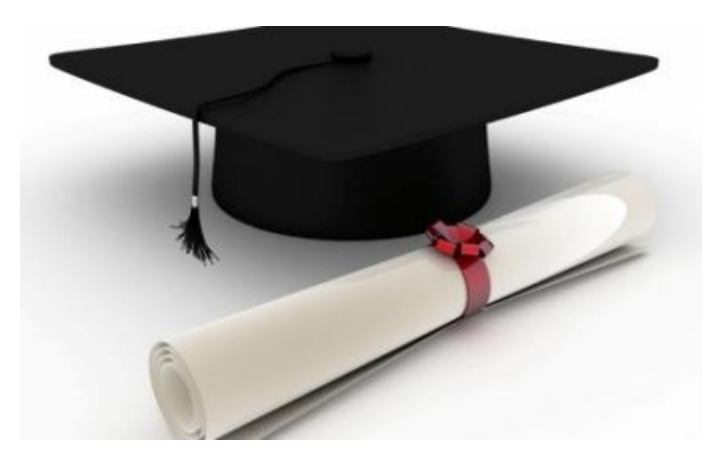

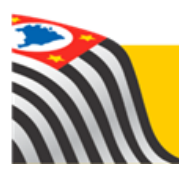

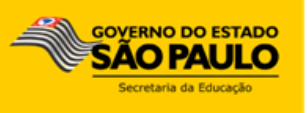

Este tutorial apresenta o passo a passo para a concessão de login e perfil do Sistema Concluintes dentro da Secretaria Escolar Digital.

Os perfis que possuem acesso a esse módulo são:

- Prefeitura Municipal
- Centro Paula Souza
- Sistema S SENAC, SENAI e SESI
- > CEFOR

<u>Observação</u>: este tutorial destina-se somente a municípios que possuem Supervisão Própria, ao Centro Paula Souza, Sistema S (SENAC, SENAI e SESI), CEFOR. Além desse público, este tutorial segue para as DE para ciência.

#### 1 – Acesso

**Passo 1** - Acesse a Plataforma Secretaria Escolar Digital (<u>www.educacao.sp.gov.br/sed</u>) com o login da secretaria municipal de ensino (pm + código da prefeitura)

#### Passo 2 – Clique no menu Configurações e em seguida Gestor de Usuário – outras redes.

| Secretaria da Secretaria            | educação do estado de são paulo<br><b>a Escolar Digital</b>                                                                                                    |
|-------------------------------------|----------------------------------------------------------------------------------------------------|
| Configurações                       | A Secretaria Escolar Digital é uma plataforma on-line criada para centralizar, agilizar e facilitar tod                                                                         |
|                                     | operações que envolvem a gestão diaria da administração escolar.                                                                                                    |
|                                     | Com os diversos módulos da SED, gestores, professores, alunos e seus responsáveis têm acesso<br>informações de forma rápida, segura e eficiente, promovendo a inclusão digital. |
| Gestor de Usuário - outras<br>redes |                                                                                                    |
| Parametrização                      | Próximos Eventos                                                                                                    |
| Convênio de Transporte              | <ul> <li>Você não possui eventos futuros.</li> </ul>                                                                                                    |
| Gestão Escolar                      |                                                                                                    |

#### 2 - Cadastrar Usuário

Passo 1 - Clique em Cadastrar Novo Usuário.

| Cadastro de Usuário |  |                        |  |  |  |
|---------------------|--|------------------------|--|--|--|
|                     |  | Cadastrar Novo Usuário |  |  |  |
| Nome:               |  | ]                      |  |  |  |
| Login:              |  |                        |  |  |  |
| CPF:                |  |                        |  |  |  |
| RG:                 |  |                        |  |  |  |
|                     |  | Pesquisar              |  |  |  |

**IMPORTANTE:** Caso o servidor já tenha no passado atuado na Secretaria da Educação do Estado de São Paulo, ele já constará na nossa base. Ao tentar cadastra-lo, o sistema informará uma mensagem de que o CPF já existe. Nesse caso, avance para o item 3 – Atribuir perfil ao usuário.

**Passo 2** – Na tela de Dados do Usuário, **Preencha**, no mínimo, os campos Nome, RG, CPF, e-mail, senha e Cargo. Recomendamos que sejam preenchidos todos os campos para que o cadastro esteja completo. Clique em **Salvar**.

| Cadastrar Usuário   | ×                       |
|---------------------|-------------------------|
| Dados do Usuário    |                         |
| Nome: *             | TESTE                   |
| Login:              | rg123456789sp           |
| Senha: *            |                         |
| RNE:                |                         |
| RG:                 | 12345678 - 9 / SP *     |
| CPF: *              | 123.456.789-12          |
| Título Eleitoral:   | 12345678                |
| Endereço Completo:  | AVENIDA DAS FLORES, 100 |
| Email: *            | teste@teste.com         |
| Telefone Fixo:      | (11) 1234-5678          |
| Telefone Comercial: | (11) 1234-8765          |
| Telefone Celular:   | (11) 91234-5678         |
| Cargo: *            | Supervisor de Ensino    |
|                     | Salvar                  |

### 3 – Atribuir Perfil ao Usuário

**Passo 1 – Pesquise** o Usuário que você cadastrou. **Preencha** um dos campos abaixo e, em seguida, clique em **Pesquisar**.

| Cadastro de Us | Jário               |                        |
|----------------|---------------------|------------------------|
|                |                     | Cadastrar Novo Usuário |
|                | Nome:               |                        |
|                | Login:              |                        |
|                | CPF: 123.456.789-12 |                        |
|                | <b>RG</b> :         |                        |
|                |                     | Pesquisar              |

| Passo 2 – Selecione o Usuário e, em seguida, clique em Editar ( | ). |
|-----------------------------------------------------------------|----|

|                      |           |               |    | 🗮 Escolher  | Colunas | 🛔 Imprimir 🛛 🏭 Gera | r CSV    | 🕒 Gerar PDF            |
|----------------------|-----------|---------------|----|-------------|---------|---------------------|----------|------------------------|
| ostrar 10 💌          | registros |               |    |             |         | Filt                | ro       |                        |
| Nome                 | ₽         | Login         | ţ١ | CPF         | tt ا    | Email               | tl –     | Editar                 |
| TESTE                |           | rg123456789sp |    | 12345678912 |         | teste@teste.com     |          | 1                      |
| ≀egistros 1 a 1 de 1 |           |               |    |             |         |                     | Anterior | <sup>,</sup> 1 Seguint |

Passo 3 – Clique na aba Ofício, Selecione o arquivo e, em seguida, clique em Upload.

| Editar Usuário: TESTE                           | ×      |
|-------------------------------------------------|--------|
| Dados do Usuário Perfis Ofício                  |        |
| Download: Não encontrado                        |        |
| Arquivo: Selecionar arquivo Projovem Urbano.pdf |        |
|                                                 | Jpload |

| Editar Usuário: TESTE          |                                           | × |
|--------------------------------|-------------------------------------------|---|
| Dados do Usuário Perfis Ofício |                                           |   |
| Download:                      | usuario-2582739.docx                      |   |
| Arquivo:                       | Selecionar arquivo Nenhum arquivo selecio |   |
|                                | Upload                                    |   |

**IMPORTANTE:** O Ofício deve ser emitido pelo Órgão Responsável, na qual devem constar os dados que são solicitados no cadastro do Usuário.

**Passo 4 – Selecione** o Perfil, **Atribua** o perfil desejado, **Selecione** a Diretoria e, em seguida, clique em **Inserir**.

| Editar Usuário: TESTE |                                          | ×             |  |  |
|-----------------------|------------------------------------------|---------------|--|--|
| Dados do Usuário Perf | s Ofício                                 |               |  |  |
| =                     | Perfil: Prefeitura Municipal - Dirigente | Concluinte: 💌 |  |  |
|                       | iretoria:                                |               |  |  |
|                       |                                          | Inserir       |  |  |
| Perfis Cadastrados    |                                          |               |  |  |
| Perfil                | Diretoria                                | Excluir       |  |  |
|                       |                                          |               |  |  |

| Editar Usuário: TESTE              |                                              | ×       |
|------------------------------------|----------------------------------------------|---------|
| Dados do Usuário Perfis Ofíci      | io                                           |         |
| Perfil:                            | Prefeitura Municipal - Dirigente Concluintes | •       |
| Diretoria:                         | · · · · · · · · · · · · · · · · · · ·        |         |
|                                    |                                              | Inserir |
| Perfis Cadastrados                 |                                              |         |
| Perfil                             | Diretoria                                    | Excluir |
| Prefeitura Municipal - Dirigente C | concluintes                                  | Ē       |
|                                    |                                              |         |

**NOTAS:** \* O usuário acessará o Sistema de Concluintes com o login e senha informados pelo Órgão Responsável.

\*A senha deverá ser alterada pelo Usuário no primeiro acesso a SED.

## 2 – Excluir Perfil

Passo 1 – Pesquise o Usuário.

| Cadastro de Usuário |                        |
|---------------------|------------------------|
|                     | Cadastrar Novo Usuário |
| Nome:               |                        |
| Login:              |                        |
| CPF:                | 123.456.789-12         |
| RG:                 |                        |
|                     | Pesquisar              |

Passo 2 – Selecione o Usuário e, em seguida, clique em Editar ( 🖍 ).

|                      |         |               |    | i≣ Escolt   | ner Colun: | as 🕒 🚔 Imprimir | III Gerar CSV | 🕒 Gerar PDF  |
|----------------------|---------|---------------|----|-------------|------------|-----------------|---------------|--------------|
| Mostrar 10 💌 reg     | gistros |               |    |             |            |                 | Filtro        |              |
| Nome                 | 11      | Login         | ١ţ | CPF         | ţţ.        | Email           | tt.           | Editar       |
| TESTE                |         | rg123456789sp |    | 12345678912 |            | teste@tes       | ste.com       | 1            |
| Registros 1 a 1 de 1 |         |               |    |             |            |                 | Anterio       | r 1 Seguinte |

Passo 3 – Selecione o Perfil e, em seguida, clique em Excluir( 🛅 ).

| Editar Usuário: TESTE                        |                 | ×       |
|----------------------------------------------|-----------------|---------|
| Dados do Usuário Perfis Ofício               |                 |         |
| Perfil: Selecione                            |                 | •       |
| Diretoria: Selecione                         | •               |         |
|                                              |                 | Inserir |
| Perfis Cadastrados                           |                 |         |
| Perfil                                       | Diretoria       | Excluir |
| Prefeitura Municipal - Dirigente Concluintes | P.M. DE BARUERI | Ē       |
|                                              |                 |         |

**IMPORTANTE:** Não é possível excluir Usuário, apenas o perfil atribuído.